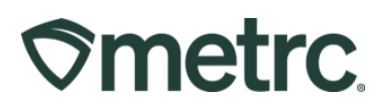

| Bulletin Number: MA_IB_0089                     | Distribution Date: 04/01/2025 | Effective Date: 4/1/2025 |
|-------------------------------------------------|-------------------------------|--------------------------|
| Contact Point: Metrc Support                    | Subject: Required State       | Testing in Metrc         |
| <b>Reason:</b> Providing guidance on I testing. | now to submit full panel te   | sting for state-required |

Greetings,

Metrc, in conjunction with the CCC, are providing guidance on the process for creating a test sample for full panel testing required for compliance testing in Metrc.

This bulletin is intended to provide information in anticipation of the <u>CCC's</u> <u>Administrative Order #4</u> which is set to begin on April 1, 2025.

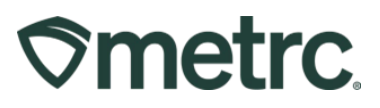

# Creating a Test Sample for Full Panel Testing

On April 1, 2025, the process for completing required compliance testing will be to create a single test sample and submit that to a single Testing Facility. Test sample packages must be created using the "Submit for Testing" button.

When creating a test sample, the available Lab Test Batches to select will only populate when the item name has been designated for the test sample. A best practice is to select the "Same Item" check box to place the same item name of the source package into the test sample. Below are examples for three different Lab Test Batches that require testing.

## Example 1: Test sample for Raw Plant Material

The Lab Test Batch of "Raw Plant Material" and the Same Item checkbox are selected – **see Figure 1**.

| Location     Test Room       Quantity     12.3       Note       Package Date       Image: Source Package       Weight 12005       Contents                                                                                                    | odnight Kush<br>submitted<br>V Max                        |  |  |  |  |  |  |
|----------------------------------------------------------------------------------------------------|-----------------------------------------------------------|--|--|--|--|--|--|
| Location lest Room  Current Lab Testing State: Not S  Quantity  12.3  Augustity  12.3  Augustity  Augustity  Augustity  A | v Max<br>3.2 g                                            |  |  |  |  |  |  |
| ✓ Same Item       Quantity       12.3 ○ Grams         Quantity       12.3 ○ - Select - ✓ Σ       Sampling - new total will be 1,188         Note       Quick Entry       Quick entry packages         Package Date       03/04/2025       today         Outick Entry       Quick entry packages         Operating       Package         Operating       Package                                                                                                    | <ul> <li>Max</li> <li>8.2 g</li> </ul>                    |  |  |  |  |  |  |
| Quantity     12.3     C     Select -     Σ       Note     Source Package - Weight 1200.5       Package Date     03/04/2025     today       Quick Entry     Quick entry packages       Operating     Package                                                                                                    | 8.2 g                                                     |  |  |  |  |  |  |
| Note     Source Package       Package Date     iiii 03 / 04 / 2025     iiii today       Quick Entry     Quick entry packages       (contents)     (contents)                                                                                                    |                                                           |  |  |  |  |  |  |
| Package Date     Image: Contents of the second second                          | g                                                         |  |  |  |  |  |  |
| Contents)                                                                                                    | OFF                                                       |  |  |  |  |  |  |
|                                                                                                    |                                                           |  |  |  |  |  |  |
|                                                                                                    | R&D Testing - Metals                                      |  |  |  |  |  |  |
| R&D lesting - Microbials                                                                                                    | R&D Testing - Microbials                                  |  |  |  |  |  |  |
| R&D Testing - Mycotoxins                                                                                                    | R&D Testing - Mycotoxins                                  |  |  |  |  |  |  |
| R&D Testing - Pesticides                                                                                                    | R&D Testing - Pesticides                                  |  |  |  |  |  |  |
| R&D Testing - Potency (Raw Plant Material & Concentrate)                                                                                                    | R&D Testing - Potency (Raw Plant Material & Concentrate)  |  |  |  |  |  |  |
| R&D Testing - Terpenes (Raw Plant Material & Concentrate)                                                                                                    | R&D Testing - Terpenes (Raw Plant Material & Concentrate) |  |  |  |  |  |  |
| 🔽 Raw Plant Material                                                                                                    |                                                           |  |  |  |  |  |  |
| Raw Plant Material (For Extraction Only)                                                                                                    |                                                           |  |  |  |  |  |  |
| Retest                                                                                                    | Retest                                                    |  |  |  |  |  |  |
| Sub-Contract (All) (Testing Facility Only)                                                                                                    |                                                           |  |  |  |  |  |  |
| 1 0                                                                                                    |                                                           |  |  |  |  |  |  |
|                                                                                                    |                                                           |  |  |  |  |  |  |
|                                                                                                    |                                                           |  |  |  |  |  |  |
| reating Sample Packages immediately locks out the source Package(s) by setting the Testing State to SubmittedForTesting.                                                                                                    |                                                           |  |  |  |  |  |  |
|                                                                                                    |                                                           |  |  |  |  |  |  |
| O More info                                                                                                    |                                                           |  |  |  |  |  |  |
| O More info                                                                                                    |                                                           |  |  |  |  |  |  |

Figure 1: Selecting Required Test for Raw Plant Material Test Samples

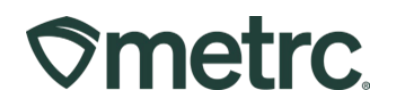

### Example 2: Test sample for Solvent Based Concentrate

The Lab Test Batch of "Solvent Based Concentrate" and the Same Item checkbox are selected – **see Figure 2**.

|                                     |                                                          |                                 |                      | Package # 1                      |                                      |         |  |
|-------------------------------------|----------------------------------------------------------|---------------------------------|----------------------|----------------------------------|--------------------------------------|---------|--|
| New Tag                             | ABCDEF0123                                               | 45670000015255                  | q                    |                                  | ABCDEF01234567000001525              | 4 Q 🖸   |  |
| Location                            | Test Room                                                |                                 | Q                    |                                  | Current Lab Testing State: Not Sut   | bmitted |  |
|                                     | ✓ Same Item                                              |                                 |                      | Quantity                         | 9.2 Crams                            | ✓ Max   |  |
| Quantity                            | 9.2 🗘                                                    | Grams                           | ~ Σ                  |                                  | Sampling - new total will be 110.8 g | 1       |  |
| Note                                |                                                          |                                 |                      |                                  | Source Package - Weight 120 g        |         |  |
| Packago Dato                        | <b>=</b> 03/04/2                                         | 025                             | today                | Quick Entry                      | Quick entry packages                 | OFF     |  |
| ackage Date                         | 0370472                                                  | 023                             | loday                | (contents)                       |                                      |         |  |
| Required                            | Non-Solven                                               | t Concentrate                   |                      |                                  |                                      |         |  |
| resting                             | R&D Testing                                              | J - Metals                      |                      |                                  |                                      |         |  |
|                                     | R&D Testing                                              | J - Microbials                  |                      |                                  |                                      |         |  |
|                                     | R&D Testing                                              | g - Mycotoxins                  |                      |                                  |                                      |         |  |
|                                     | R&D Testing - Pesticides                                 |                                 |                      |                                  |                                      |         |  |
|                                     | R&D Testing - Potency (Raw Plant Material & Concentrate) |                                 |                      |                                  |                                      |         |  |
|                                     | R&D Testing                                              | R&D Testing - Residual Solvents |                      |                                  |                                      |         |  |
|                                     | R&D Testing                                              | g - Terpenes (Raw P             | lant Material & Cor  | ncentrate)                       |                                      |         |  |
|                                     | Retest                                                   |                                 |                      |                                  |                                      |         |  |
|                                     | Solvent Bas                                              | ed Concentrate 🔶                |                      |                                  |                                      |         |  |
|                                     | Sub-Contrac                                              | ct (All) (Testing Faci          | lity Only)           |                                  |                                      |         |  |
|                                     |                                                          |                                 |                      |                                  |                                      |         |  |
|                                     |                                                          |                                 |                      |                                  |                                      |         |  |
| 10                                  |                                                          |                                 |                      |                                  |                                      |         |  |
| F 1 0                               |                                                          |                                 |                      |                                  |                                      |         |  |
| 1 Creating Sample                   | Packages immed                                           | iately locks out the so         | urce Packade(s) by s | etting the Testing State to Suba | nittedEarTestina                     |         |  |
| ► 1<br>Creating Sample<br>More info | Packages immed                                           | iately locks out the so         | urce Package(s) by s | etting the Testing State to Subr | nittedForTesting.                    |         |  |
| 1     Creating Sample     More Info | Packages immed                                           | iately locks out the so         | urce Package(s) by s | etting the Testing State to Subn | nittedForTesting.                    |         |  |

Figure 2: Selecting Required Test for Solvent Based Concentrate Test Samples

## Example 3: Test sample for Infused Edible

The Lab Test Batch of "Infused Edible" is selected and the Same Item checkbox are selected – **see Figure 3 below**.

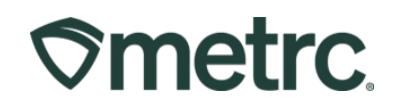

|                              | ge oumple // 1                                                                                                    |                    |                     |                                                                    | (oicur)                   |
|------------------------------|----------------------------------------------------------------------------------------------------|--------------------|---------------------|--------------------------------------------------------------------|---------------------------|
| New Tag                      | ABCDEF012345670000015254                                                                                                    | 4 <b>Q</b>         | Package # 1         | ABCDEF012345670000015247                                           | ۹ 💿                       |
| Location                     | Test Room                                                                                                    | Q                  |                     | Item: M00000010101: Brownie<br>Current Lab Testing State: Not Subr | nitted                    |
|                              | ✓ Same Item                                                                                                    |                    | Quantity            | 3 ¢ Each                                                           | <ul> <li>✓ Max</li> </ul> |
| Quantity                     | 3 🗘 Each                                                                                                    | ~ Σ                | ,                   | Sampling - new total will be 496 ea                                |                           |
| Note                         |                                                                                                    |                    |                     | Source Package - Weight 499 ea                                     |                           |
| Package Date                 | iii 03/03/2025 iii                                                                                                    | today              | Quick Entry         | Quick entry packages                                               | OFF                       |
| Required                     |                                                                                                    |                    | (contents)          |                                                                    |                           |
| Testing                      | R&D Testing - Metals                                                                                                    | •                  |                     |                                                                    |                           |
|                              | R&D Testing - Microbials                                                                                                    |                    |                     |                                                                    |                           |
|                              | R&D Testing - Mycotoxins                                                                                                    |                    |                     |                                                                    |                           |
|                              | R&D Testing - Pesticides                                                                                                    |                    |                     |                                                                    |                           |
|                              | R&D Testing - Pesticides                                                                                                    | od Products)       |                     |                                                                    |                           |
|                              | R&D Testing - Potency (Inits     Replaced as the second second seco | eu Flouucis)       |                     |                                                                    |                           |
|                              | R&D Testing - Residual Solve                                                                                                    | ents               |                     |                                                                    |                           |
|                              | RaD resung - respenses (init                                                                                                    | ised Products)     |                     |                                                                    |                           |
|                              | Retest                                                                                                    |                    |                     |                                                                    |                           |
|                              | Sub-Contract (All) (Testing Fa                                                                                                    | acility Only)      |                     |                                                                    |                           |
| + 1 0                        |                                                                                                    |                    |                     |                                                                    |                           |
|                              |                                                                                                    |                    |                     |                                                                    |                           |
|                              |                                                                                                    | source Package(s   | ) by setting the Te | sting State to SubmittedForTesting.                                |                           |
| Creating Sample              | Packages immediately locks out the                                                                                                    | Source Fuendage(S  |                     |                                                                    |                           |
| Creating Sample<br>More Info | Packages immediately locks out the                                                                                                    | Source Facilitye(3 |                     |                                                                    |                           |
| Creating Sample<br>More Info | Packages immediately locks out the                                                                                                    | Source F dokuge(S  |                     |                                                                    |                           |

Figure 3: Selecting Required Test for Infused Edible Test Samples

### Important reminders:

- Select only one Lab Test Batch that correlates with the product type that is being tested for state required testing. Additional R&D Lab Test Batches may be chosen, such as R&D Testing Terpenes, for example.
- A Marijuana Establishment should ensure that an adequate amount of material for testing is submitted to the Testing Facility to complete a full compliance test panel. If a Testing Facility receives a test sample with insufficient material to perform all required tests, the Testing Facility must reject the manifest and include the following comment: "*Insufficient testing material*." If the Testing Facility rejects the transfer, the Marijuana Establishment must notify the CCC at <u>Testing@cccmass.com</u> and its compliance lead(s) to explain the purpose for the rejection and identify the proposed corrective step.
- If a Testing Facility must request additional test material due to contamination of the original sample, or any other unforeseen circumstances, the Testing Facility

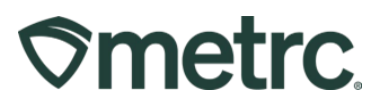

must notify the CCC at <u>Testing@cccmass.com</u> and its Testing Facility lead before making any adjustments or requests for more material from the Marijuana Establishment.

- If the incorrect Lab Test Batch is chosen and the Testing Facility receives the sample, the product will be <u>locked</u> with a status of "Testing in Progress" once all test results have been entered by the Testing Facility. If this happens, please contact Metrc Support for next steps.
- If a test sample is created incorrectly, it needs to be discontinued. If the incorrect test sample is not discontinued, the product will be <u>locked</u> with a status of "Testing in Progress" once all test results have been entered by the Testing Facility.
- If a test sample is created incorrectly and it is adjusted to zero and finished, then the product will be <u>locked</u> with a status of "Testing in Progress" once all test results have been entered by the Testing Facility.

If there are source packages in the Active Packages inventory that are locked after all test results have been entered, please contact Metrc Support with the source package and test sample information to take next steps to get your product unlocked.

For more information regarding how to create a test sample in Metrc, please refer to Metrc Expert or the <u>Metrc Learn</u> module for "Creating a Test Sample from a Package".

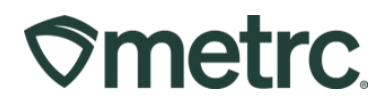

# **Metrc resources**

If you have any questions, or need additional support, the following resources are available:

## **Contact Metrc Support**

By using the new full-service system by navigating to <u>Support.Metrc.com</u>, or from the Metrc System, click Support on the navigational toolbar and click support.metrc.com to redirect to the portal.

*Please note*: If accessing the portal for the first time, a username (which is established when logging in), the respective state and "Facility license number", and a valid email to set a password are required.

## Metrc Learn

Metrc Learn has been redesigned to provide users with interactive, educational information on system functionality to expand skillsets and drive workflow efficiencies.

Accessing the new Metrc Learn LMS is simple through multiple convenient locations:

### From within the Metrc system

Navigate to the Support area on the navigational toolbar and select "Sign up for Training" to register option from the dropdown.

### From the Metrc website

Navigate to your <u>state's partner page</u> and scroll down to the "Metrc's Training Resources" section to find the link.

Also, save the link – *learn.metrc.com* – as a bookmark in your preferred web browser. If you have the existing link saved as a bookmark, please replace it with the new link.

### Access additional resources

In the Metrc system, click on the Support area on the navigational toolbar and select the appropriate resource, including educational guides, manual, and more from the dropdown.

Thank you for your continued partnership.